## 如何从(自签名)Threatgrid下载证书以进行<mark>集</mark>成 ?

## 目录

<u>问题</u> <u>解决方案</u>

## 问题

要将Threatgrid与Firepower管理中心等设备集成,需要Threatgrid设备的干净接口证书。

Threatgrid的更新已彻底改动管理员门户的UI,而且,由于安全问题,直接下载证书的选项已删除 ,此选项早先已存在。因此,您将无法再直接从UI下载自签名TG证书。本文将介绍下载相同内容时 的可能选项。

注意:这是思科TAC未正式支持的解决方法。我们建议客户在将其他思科产品集成到ThreatGrid设 备时使用签名证书。

## 解决方案

步骤1.导航至https://<Opadmin FQDN或IP>/admin/graphiqI

| Threat Grid Appliance                                                                                                    | Prettify Merge Copy History |
|----------------------------------------------------------------------------------------------------|-----------------------------|
| <pre>1 2- { 3- Client { 4- Token { 5 Username 6 PasswordMethod 7 Issuer 8 IssuedAt { 9 String 10 } 11 ExpiresAt { 12 String 13 } 14 Remaining { 15 String 16 } 17 } 18 } 19 }</pre> |                             |
|                                                                                                    |                             |

步骤2.输入以下命令并运行。

| 文本<br>}<br>}                                       |                                                                                                    |                                                  |
|----------------------------------------------------|----------------------------------------------------------------------------------------------------|--------------------------------------------------|
| Threat Grid Appliance Prettify Merge Copy History  |                                                                                                    | < Docs                                           |
| 1 f<br>2 SLORAY: PANDEDO (<br>3 Text<br>4 J<br>5 J | <pre> - {     * "dota": {         * "dota": {             * "fext": *=BECIN_CIENTIPICATE&gt;NMILIDWTCCARGAMEIBAGITFG20T2ppgUbM0QYJKoZIN-CHAQELBQAM             * "Not": {             * * ********************</pre> | PTEDMBKGASL<br>8-45QpFGYL<br>XQH<br>HMU<br>CATE* |

第三步: 请注意,返回值的文本编码为JSON字符串,在使用它之前,需要对其进行解码(\n更改 为新行)。手动将所有\n替换为新行。

步骤4.更改完成后,以.pem格式保存文件并使用相同格式。

或者,您可以导航至TG设备的CLEAN界面,并使用浏览器(如Firefox)保存此处提供的证书并将 其用于集成。

客户需要将证书导出为DER编码的.crt文件。

SSL(密钥:PANDEM){

接下来,他们需要使用OpenSSL将此文件转换为.pem文件。此转换命令的示例可能会影响:

openssl x509 -inform DER -in yourdownloaded.crt -out outcert.pem